# **DIALOG**<sup>6</sup>

Benutzerhandbuch

## **Dialog G6 Lieferanten**

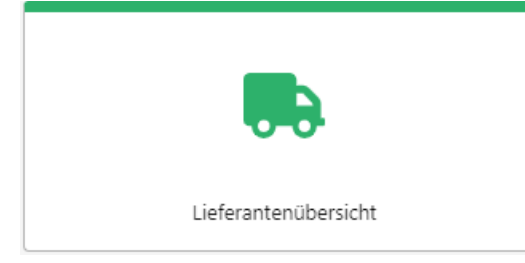

## Änderungsnachweis

| Version | Autor | Datum      | Bemerkung                        |
|---------|-------|------------|----------------------------------|
| 6.3.6   | ΟΤυ   | 28.09.2021 | Erfassung                        |
| 6.3.6   | ΟΤU   | 30.09.2021 | Überarbeitung / Ergänzung Rechte |
| 6.3.19  | JAH   | 09.01.2023 | Überarbeitung                    |

Hinweis: Sämtliche Daten in den aufgeführten Beispielen sind frei erfunden.

## Inhaltsverzeichnis

| Än  | derunç | gsnachweis           | 2 |
|-----|--------|----------------------|---|
| Inh | altsve | rzeichnis            | 3 |
| 1.  | Allger | nein                 | 4 |
|     | 1.1    | Menüaufruf           | 4 |
| 2.  | Liefer | antenübersicht       | 5 |
|     | 2.1    | Wahl der Buchhaltung | 5 |
|     | 2.2    | Lieferanten anzeigen | 5 |
|     | 2.3    | Einfache Suche       | 5 |
|     | 2.4    | Erweiterte Suche     | 6 |
|     | 2.5    | Bearbeiten           | 6 |
| 3.  | Liefer | ant anlegen          | 7 |
|     | 3.1    | Personensuche        | 7 |
|     | 3.2    | Person neu anlegen   | 8 |
|     | 3.3    | Lieferantenkarte     | 9 |
|     | 3.4    | Zahlungswege1        | 0 |
| 4.  | Berec  | htigungen 1          | 1 |
|     | 4.1    | Benutzergruppen1     | 1 |
|     | 4.2    | Berechtigungen1      | 1 |
| 5.  | Index  |                      | 2 |

## 1. Allgemein

Mit der Einführung vom Dialog G6 Beleg Cockpit kann der Kunde sowohl Fibu- als auch Kreditorenbelege scannen und elektronisch über den Visierungsprozess verarbeiten. Dabei ist es notwendig auf die Lieferanten zuzugreifen, diese zu mutieren, neue Lieferanten zu erfassen oder neue Zahlungsverbindungen zu hinterlegen.

Das Dokument beschreibt die Programmbedienung von Dialog G6 Lieferantenübersicht. Es werden die Geschäftsfälle mit entsprechenden Beispielen beschrieben. Allgemeine Grundlagen zur Programmbedienung, Anmeldung und nützliche Tipps entnehmen Sie dem Benutzerhandbuch Dialog G6 Grundlagen.

#### 1.1 Menüaufruf

Die «Lieferantenübersicht» steht im Dialog G6 medienbruchfrei zur Verfügung und kann entweder über den Menüpunkt oder die Kachel «Lieferantenübersicht» aufgerufen werden.

| : | Personen               | $\sim$ |                      |          |                  |       |         |        |            |         |
|---|------------------------|--------|----------------------|----------|------------------|-------|---------|--------|------------|---------|
| Ð | Einwohner              | $\sim$ |                      |          |                  |       |         |        |            |         |
|   | Objekte                | $\sim$ |                      |          |                  |       |         |        |            |         |
| • | Finanzen               | $\sim$ | <u> </u>             |          |                  |       |         |        | _ <u> </u> |         |
| • | Kreditoren             | ^      | Course of the second | Cababasa | Colorado und Web |       | Objeter | 6.000  | Verture    | World   |
|   | Start                  |        | Einwonner            | Gebunren | Gebaude- und won | Kasse | Objekte | System | vertrag    | worknow |
|   | 🔜 Lieferantenübersicht |        |                      |          |                  |       |         |        |            |         |
|   | Zahlungsvorschläge     |        |                      |          |                  |       |         |        |            |         |
|   | 🔹 Einstellungen        | ~      |                      |          |                  |       |         |        |            |         |
| 2 | Kassen                 | $\sim$ |                      |          |                  |       |         |        |            |         |

Für den Schnellzugriff auf das Menü «Lieferantenübersicht» kann in der Startseite die Kachel «Lieferantenübersicht» eingeblendet werden.

| ≡ G <sup>¢</sup>                  |               |                              | لِ الله الله الله الله الله الله الله ال  |  |
|-----------------------------------|---------------|------------------------------|-------------------------------------------|--|
| X Start X                         |               |                              |                                           |  |
| Aufgaben Einwohner                | Kasse Objekte | Vertrag Workflow             | Lieferantenübersicht Zahlungsvorschläge   |  |
|                                   |               | 🕐 Belegcockpit               | Visierung                                 |  |
|                                   | <u> </u>      | 7                            | 0                                         |  |
| Belege                            | Kassen        | Anzahl Belege in Bearbeitung | Visierungen für diesen Benutzer vorhanden |  |
|                                   |               |                              | 80                                        |  |
| © 2021 Dialog Verwaltungs-Data AG |               |                              | Version 6.3.7.39                          |  |

Anschliessend kann mittels des Aufrufes dieses Menüpunktes die «Lieferantenübersicht» aufgerufen werden.

## 2. Lieferantenübersicht

In der Lieferantenübersicht werden die bereits erfassten Lieferanten angezeigt. Die Anzeige der Lieferanten ist dabei auf die definierte Buchhaltung ausgerichtet. Es werden nur Lieferanten angezeigt, welche in der definierten Buchhaltung erfasst wurden.

#### 2.1 Wahl der Buchhaltung

In der Toolbar der Lieferantenansicht kann die Buchhaltung ausgewählt werden. Anschliessend werden die Lieferanten angezeigt, welche zur definierten Buchhaltung erfasst wurden.

| $\equiv \mathbf{G}^{\mathbf{o}}$              | C E2E_Musterwil & OTU                                                                                                    |
|-----------------------------------------------|----------------------------------------------------------------------------------------------------|
| X Start X Lieferantenübersicht X              |                                                                                                    |
| + Neu 🖉 Bearbeiten<br>Suchbegriffe Suchen Erw | Buchhaltung 1 - Gemeinde Musterhausen HBM2   1 - Gemeinde Musterhausen HBM2 4   Kankentransport 9 - Gemeinde Musterhausen HBM1 |
| Q                                             |                                                                                                    |
| Bitte Suchbegriff eingeben.                   |                                                                                                    |
| © 2021 Dialog Verwaltungs-Data AG             | Version 6.3.7.39                                                                                                    |

Zur Auswahl stehen nur jene Buchhaltungen, welche aufgrund der Berechtigungen für den jeweiligen User freigegeben sind. Mittels Auswahl in der Combobox kann die gewünschte Buchhaltung ausgewählt werden.

#### 2.2 Lieferanten anzeigen

Nach der Definition der Buchhaltung kann durch Starten der Suche die Lieferantenliste angezeigt werden. In der Liste werden alle Lieferanten zur definierten Buchhaltung angezeigt.

| Neu 🖉     | Bearbeiten                   |         | E                         | uchhaltung 1 - Gemeinde Musterhausen HRM2 |       |
|-----------|------------------------------|---------|---------------------------|-------------------------------------------|-------|
| begriffe  |                              |         | Suchen Enweiterte Suche 🗸 |                                           |       |
| Pers. Nr. | Name †                       | Vorname | Strasse                   | Ort                                       | Aktiv |
| 79022     | "White Bulls"                |         | Ausserdorf 4              | 7425 Masein                               | ~     |
| 75798     | OBEINS AG                    |         | City West 32              | 7000 Chur                                 | ~     |
| 74875     | 2sic internet solutions GmbH |         | Langäulistrasse 62        | 9470 Buchs SG                             | ~     |
| 77074     | 3A Engineering AG            |         | Voa Sartons 73            | 7077 Valbella                             | ~     |
| 77073     | 3A Holding AG                |         | Voa Sartons 73            | 7077 Valbella                             | ~     |
| 73166     | A-Ustria Gastro AG           |         | Dieschen Sot 4            | 7078 Lenzerheide/Lai                      | ~     |
| 78191     | AAP Lehrerfachverlage GmbH   |         | Veritaskai 3              | 21079 Hamburg                             | ~     |
| 77171     | AB Alu-Bau AG                |         | Galgenried 28             | 6370 Stans                                | ~     |
| 72419     | AB to sKI AG                 |         | Voa principala 16         | 7077 Valbella                             | ~     |
| 75269     | ABA Amriswil                 |         | Arbonerstrasse 17         | 8580 Amriswil                             | ~     |

In der Liste kann eine Sortierung in jeder Spalte vorgenommen werden. Zudem steht eine einfache und eine erweiterte Suche zur Verfügung.

#### 2.3 Einfache Suche

Mit der einfachen Suche «**Suchen**» wird nach dem eingegebenen Suchbegriff in allen Spalten gesucht. Bei der Suche nach Belegnummern muss die korrekte Personennummer eingegeben werden. Bei Textsuche reicht ein Teil des gesuchten Textes.

#### Beispiel der Nummernsuche:

| ≡ G <sup>¢</sup>           |                  |         |                           | C EZE_ML                                  | isterwil & Dialog |
|----------------------------|------------------|---------|---------------------------|-------------------------------------------|-------------------|
| Start × Lieferant          | enübersicht ×    |         |                           |                                           |                   |
| + Neu d                    | Pearbeiten       |         | В                         | uchhaltung 1 - Gemeinde Musterhausen HRM2 | •                 |
| 73843                      |                  |         | Suchen Erweiterte Suche 🗸 |                                           |                   |
| Pers. Nr.                  | Name             | Vorname | Strasse                   | Ort                                       | Aktiv 🕴           |
| 73843                      | Oscar Prevost AG |         | Neudorfstrasse 35         | 7430 Thusis                               | ~                 |
| H 4 1 F                    | Ы                |         |                           | 1-1                                       | von 1 Einträgen   |
| © 2021 Dialog Verwaltungs- | Data AG          |         |                           |                                           | Version 6.3.7.43  |

#### **Beispiel der Textsuche:**

| + Neu     | Bearbeiten                     |         |                         | Buchhaltung 1 - Gemeinde Musterhausen HR | IM2   |
|-----------|--------------------------------|---------|-------------------------|------------------------------------------|-------|
|           |                                |         | Suchen Erweiterte Su    | che 🗸                                    |       |
| Pers. Nr. | Name †                         | Vorname | Strasse                 | Ort                                      | Aktiv |
| 75269     | ABA Amriswil                   |         | Arbonerstrasse 17       | 8580 Amriswil                            | ~     |
| 69696     | Adhoc Buchhandlung             |         | Obere Bahnhofstrasse 51 | 9500 Wil SG                              | ~     |
| 79232     | AKS Academy & Services AG      |         | Wittenwilerstrasse 37   | 8355 Aadorf                              | ~     |
| 78936     | Allgo Technik GmbH             |         | Büntacher 19            | 5626 Hermetschwil-Staffeln               | ~     |
| 79254     | Andermatt Biogarten AG         |         | Stahlermatten 6         | 6146 Grossdietwil                        | ~     |
| 76365     | Aqua Transform                 |         |                         | 9230 Flawil                              | ~     |
| 74722     | Aquametro AG                   |         |                         | 4106 Therwil                             | ~     |
| 75179     | ATAVIS GRAF AG                 |         | Paradiesrain 30         | 4123 Allschwil                           | ~     |
| 76593     | Banner Batterien Schweiz AG    |         | Bannerstrasse 1         | 5746 Walterswil SO                       | ~     |
| 79224     | Bawatec GmbH                   |         | Dickistrasse 11         | 8217 Wilchingen                          | ~     |
| 77725     | Belimo Automation AG           |         | Brunnenbachstrasse 1    | 8340 Hinwil                              | ~     |
| 66703     | Bestattungsinstitut Wilhelm AG |         | Schützenweg             | 7430 Thusis                              | ~     |
| 74042     | Betreibungsamt und             |         | Wilhofstrasse 1         | 8125 Zollikerberg                        | ~     |

#### 2.4 Erweiterte Suche

Mit der Suche «Erweiterte Suche» können verschiedene Filter miteinander kombiniert werden. Dabei stehen Felder, Bedingungen und Werte zur Verfügung. Diese drei Parameter können beliebig miteinander kombiniert werden.

| =  | G                       |                    |                           |               |                  |   |             |               |                          |                    |             | ل E2E_Mu | sterwil & Dialog |
|----|-------------------------|--------------------|---------------------------|---------------|------------------|---|-------------|---------------|--------------------------|--------------------|-------------|----------|------------------|
|    | Start ×                 | Lieferantenüb      | versicht ×                |               |                  |   |             |               |                          |                    |             |          |                  |
|    | + Neu 🖉 Bearbeiten      |                    |                           |               |                  |   |             |               | Buchhaltung 1 - Gemeinde | Musterhausen HRM2  | •           |          |                  |
|    | Such                    | begriffe           |                           |               |                  |   |             |               | Suchen                   | Enveiterte Suche 🔿 |             |          |                  |
|    |                         | Feld               |                           | Bedir         | ngung            |   | Wert        |               |                          |                    |             |          |                  |
|    |                         | Status             |                           | • ist g       | gleich           | ٠ | Aktiv       | •             | ×                        |                    |             |          |                  |
|    | und                     | Ort                |                           | • ist g       | gleich           | ٠ | Thusis      |               | ×                        |                    |             |          |                  |
|    | und                     | Strasse            |                           | • ent         | hält             | ۳ | Strasse     |               | ×                        |                    |             |          |                  |
|    | und                     | Name               |                           | • ent         | hält             | ٠ | ag          |               | ×                        |                    |             |          |                  |
|    |                         | + weiteres Krit    | erium Zurücksetzen        |               |                  |   |             |               |                          |                    |             |          |                  |
|    |                         | Pers. Nr.          | Name 🕇                    |               |                  |   | Vorname     | Strasse       |                          |                    | Ort         |          | Aktiv            |
|    | 73843 Oscar Prevost AG  |                    |                           | Neudorfstrass | e 35             |   | 7430 Thusis |               | ~                        |                    |             |          |                  |
|    | 78909 Rhein Apotheke AG |                    |                           | Neudorfstrass | eudorfstrasse 71 |   | 7430 Thusis |               | ~                        |                    |             |          |                  |
|    |                         | 73870              | Weta Radio und Fernseh AG |               |                  |   |             | Neudorfstrass | e 11                     |                    | 7430 Thusis |          | ~                |
|    | н                       | < 1 ► H            |                           |               |                  |   |             |               |                          |                    |             | 1 - 3    | von 3 Einträgen  |
| 02 | 021 Dialo               | g Verwaltungs-Data | AG                        |               |                  |   |             |               |                          |                    |             |          | Version 6.3.7.44 |

#### 2.5 Bearbeiten

Soll ein bestehender Lieferant angepasst werden, kann durch einen Doppelklick auf dem Lieferanten oder durch die Anwahl des Buttons «Bearbeiten» die Lieferantenkarte geöffnet werden.

Anschliessend kann die Lieferantenkarte mutiert werden. Nach der Bearbeitung ist die Karte zu speichern, ansonsten gehen die Mutationen verloren.

| Start 🖑 Lieferantenübersi       | cht × Lieferant: Dialo                           | g Verwaltungs-Dat ×        | Buch                 | nhaltung 1 - Gemeinde Mu        | isterhausen HRM2 |  |  |  |
|---------------------------------|--------------------------------------------------|----------------------------|----------------------|---------------------------------|------------------|--|--|--|
|                                 | Dialog Verwa<br>Seebadstrasse 32<br>6283 Baldegg | ltungs-Data AG             |                      |                                 |                  |  |  |  |
| Allgemein へ                     |                                                  |                            |                      |                                 |                  |  |  |  |
| Zahlstellen                     | GKB CG 135.092.700 HR                            | M2 •                       | UID-Nr 0             |                                 |                  |  |  |  |
| Kondition                       | 30 Tage netto                                    | •                          | Vergütungsanzeige    | Vergütungsanzeige 📄 ab Anzahl 0 |                  |  |  |  |
| Kreditor-Sammelkonto            | 20000.01 Q                                       | Kreditoren in Kontokorrent | Zahlungen gesperrt 🔽 |                                 |                  |  |  |  |
| Fibu-Aufwandkonto               | 4120.3113.00 Q                                   | EDV-Kosten                 | Diverse              |                                 |                  |  |  |  |
| Buchungstext                    |                                                  |                            | Aktiv 🗹              |                                 |                  |  |  |  |
| Zahlungswege 🔿                  |                                                  |                            |                      |                                 |                  |  |  |  |
| + Neu Öffnen                    | 🗍 Löschen                                        |                            |                      |                                 |                  |  |  |  |
| Zahlungswegart                  | Details                                          |                            | Aktiv                | Default                         |                  |  |  |  |
| VESR-Zahlung                    | Teilnehmer-Nr: 0100                              | 010674                     |                      |                                 |                  |  |  |  |
| IBAN-Zahlung                    | IBAN: CH25 0483 51                               | 66 6315 0100 0             | ~                    | ~                               |                  |  |  |  |
|                                 |                                                  |                            |                      |                                 |                  |  |  |  |
| 2023 Dialog Verwaltungs-Data AG |                                                  |                            |                      |                                 | Version 6.3.20.1 |  |  |  |

Nähere Angaben zu den jeweiligen Feldern sind in der Lieferantenerfassung in Kapitel Lieferantenkarte 3.3 und Zahlungswege 3.4 definiert.

#### 3. Lieferant anlegen

Ist in der Lieferantenübersicht der gewünschte Lieferant nicht aufgeführt, muss dieser als neuer Lieferant für die definierte Buchhaltung angelegt werden. Bei der Lieferantenerfassung wird auf die Adressverwaltung (Personen) zugegriffen.

Das Anlegen eines neuen Lieferanten ist prozessoptimiert aufgebaut und das System führt den User automatisch durch die notwendigen Arbeitsschritte.

#### 3.1 Personensuche

Wurde aufgrund der Lieferantensuche der benötigte Lieferant nicht angezeigt, kann über die Funktion «Neu» die Personenansicht aufgerufen werden.

| ≡ G <sup>6</sup>                  |                |                |             | لِ E2E_Mu                      | sterwil & Dialog  |
|-----------------------------------|----------------|----------------|-------------|--------------------------------|-------------------|
| Start × Lieferantenübersicht ×    |                |                |             |                                |                   |
| + Neu 🖉 Bearbeiten                |                |                | Buchhaltung | 1 - Gemeinde Musterhausen HRM2 |                   |
| Muster                            |                |                | Suchen      | rweiterte Suche 🥎              |                   |
| Feld                              | Bedingung Wert |                |             |                                |                   |
|                                   | <b>•</b>       |                |             |                                |                   |
| + weiteres Kriterium Zurücksetzen |                |                |             |                                |                   |
| Pers. Nr. Name †                  | Vorname        | Strasse        |             | Ort                            | Aktiv             |
| 76100 Casatec SA                  |                | Via Alpsu 49   |             | 7180 Disentis/Mustér           | ~                 |
| 74834 Gemeinde Musterwil          |                | Dorfstrasse 20 |             | 7000 Chur                      | ~                 |
| 79526 Muster                      | Max            | Libellenweg 1  |             | 6252 Dagmersellen              | ~                 |
| i4 4 1 1 1 1                      |                |                |             | 1-                             | 3 von 3 Einträgen |
| © 2021 Dialog Verwaltungs-Data AG |                |                |             |                                | Version 6.3.7.44  |

Dabei wird der Suchtext, welcher bei der Lieferantensuche verwendet wurde, automatisch bei der Personensuche eingetragen und die vorhandenen Adressen werden aufgrund dieses Filters angezeigt.

| Suche |        |                    | × |
|-------|--------|--------------------|---|
| Meier | Suchen | Erweiterte Suche 🗸 |   |
|       |        |                    |   |

Durch Anwahl des Buttons «Suchen» werden die Personen (inkl. Adressen) angezeigt, welche zum definierten Filter passen und noch über keinen angelegten Lieferanten verfügen.

| ei, ai |           |                   |                      | Suchen Erweiterte Suche 🗸 |
|--------|-----------|-------------------|----------------------|---------------------------|
| Status | Pers. Nr. | Name 1            | Rufname              | Strasse                   |
|        | 61030     | Meier             | Patro and Administra | bechertmann-r             |
|        | 76224     | Meier Architekten |                      | Albisriederstrasse 80     |
|        | 15398     | Meier Arthur      | on plunted maior     | Hereboline in the second  |
|        |           |                   |                      |                           |
|        | ы         |                   |                      | 1 - 3 von 3 Elemente      |

Ist die benötigte Person in der Filterauswahl aufgeführt, kann mittels des Buttons «Übernehmen» die Person übernommen werden. Zudem öffnet sich die Lieferantenkarte 3.3.

#### 3.2 Person neu anlegen

Ist die benötigte Person nicht in der Liste aufgeführt, muss eine neue Adresse angelegt werden. Hierzu wird in der Anzeige «Suche» die Schaltfläche «Neu» angewählt.

| Per | rson für neuen Lieferar | nt        |                   |                     | ×                         |
|-----|-------------------------|-----------|-------------------|---------------------|---------------------------|
| N   | 1eier, ar               |           |                   |                     | Suchen Erweiterte Suche 🗸 |
|     | Status                  | Pers. Nr. | Name 1            | Rufname             | Strasse                   |
|     |                         | 61030     | Meier             | False and Intellige | percharativesed           |
|     |                         | 76224     | Meier Architekten |                     | Albisriederstrasse 80     |
|     |                         | 15398     | Meier Arthur      | the dissist main    | HERD REPORT               |
|     |                         |           |                   |                     |                           |
|     |                         |           |                   |                     |                           |
|     |                         |           |                   |                     |                           |
| ١., |                         |           |                   |                     |                           |
|     | н 4 1 н н               |           |                   |                     | 1 - 3 von 3 Elementen     |
|     |                         |           |                   |                     |                           |
|     |                         |           |                   |                     | Übernehmen Neu Abbrechen  |

Nach der Anwahl der Schaltfläche «Neu» öffnet sich die Erfassungsmaske «Neue Person». In dieser Ansicht können die Personendaten ausgewählt und erfasst werden.

Die Erfassungsmaske besteht aus den Registern «Person», «Erweitere Angaben», «Adressen» und «Kommunikation».

|                      |                 |   | Adresse                       |                     |
|----------------------|-----------------|---|-------------------------------|---------------------|
|                      |                 |   | Strasse                       | Haus-Nr. Hnr-Zus.   |
|                      |                 |   | Postfach                      |                     |
|                      |                 |   | Land                          | ▼ PLZ Ort           |
| Neue Person          |                 | × | Adresszusatz 1                |                     |
| Person               |                 |   | Adresszusatz 2                |                     |
|                      |                 |   | Adresszusatz 3                |                     |
| Geschlecht           | Anrede          |   | Kommunikation                 |                     |
| Titel                |                 |   | Manager March and a start     | Wet                 |
| Name                 |                 |   | Mabila                        | wert                |
| Rufname              |                 |   | Woblie                        |                     |
| Geburtsdatum         |                 |   | Telefon Privat                |                     |
| Korrespondenzsprache | Deutsch         |   | Telefon Geschäft (Direktwahl) |                     |
| Bemerkungen der      |                 | 1 | Telefon Geschäft (Zentrale)   |                     |
| Personenverwaltung   | A               |   | E-Mail Geschäft               |                     |
|                      |                 |   | Fax                           |                     |
| Erweiterte Angaben   |                 |   | + Hinzufügen                  |                     |
| Versichertennummer   | 756300003000300 |   |                               |                     |
| UID                  |                 |   |                               | Speichern Abbrechen |

Sind die Personendaten in der Karte «Neue Person» erfasst, kann mit der Schaltfläche «Speichern» die Personenkarte gespeichert werden. Anschliessend wird automatisch die Lieferantenkarte geöffnet.

#### 3.3 Lieferantenkarte

Nach dem Übernehmen einer Person, wird die Lieferantenkarte geöffnet. Dabei werden die Personeninformationen (Name und Adresse) automatisch auf die Lieferantenkarte übernommen.

| Start × Lieferantenübersicht | × Lieferant: Hess Jasmin ×                      |                    |                                            |
|------------------------------|-------------------------------------------------|--------------------|--------------------------------------------|
| Speichern 🗍 Lõ               | ichen                                           |                    | Buchhaltung 1 - Gemeinde Musterhausen HRM2 |
|                              | Hess Jasmin<br>Seebadstrasse 32<br>6283 Baldegg |                    |                                            |
| Allgemein 🥎                  |                                                 |                    |                                            |
| Zahlstellen                  | test 🗸                                          | UID-Nr             |                                            |
| Kondition                    | 30 Tage netto 🔹                                 | Vergütungsanzeige  | ab Anzahl                                  |
| Kreditor-Sammelkonto         | 20000.01 Q Kreditoren in Kontokorrent           | Zahlungen gesperrt |                                            |
| Fibu-Aufwandkonto            | Q.                                              | Diverse            |                                            |
| Buchungstext                 |                                                 | Aktiv 🗹            |                                            |
| Zahlungswege 🔿               |                                                 |                    |                                            |
| + Neu Öffnen                 | Coschen                                         |                    |                                            |
|                              | Keine Datens                                    | ätze vorhanden     |                                            |

Ebenso werden die Felder im Register «Allgemein» aufgrund der in den Einrichtungen definierten Standardwerte vorbelegt. Diese Standardwerte sind Zahlstellen, Konditionen und Kreditor-Sammel-kontos. Diese Informationen können durch den User mutiert werden.

Folgende Felder stehen im Register «Allgemein» zur Verfügung:

| Feld                 | Beschreibung                                                                                                    |
|----------------------|----------------------------------------------------------------------------------------------------|
| Zahlstellen          | Wird automatisch abgefüllt mit der Kreditoren-Einstellung, welche in der Zahlungskondition hinterlegt ist.              |
| Konditionen          | Wird automatisch abgefüllt mit der Kreditoren-Einstellung, welche in der Zahlungskondition hinterlegt ist.              |
| Kreditor-Sammelkonto | Wird automatisch abgefüllt mit dem hinterlegtem Kred.Sammelkonto, welches in der Kreditoren-Einstellung hinterlegt ist. |

| Fibu-Aufwandkonto | Hier kann ein Fibukonto als Standardwert für den Lieferanten hinter-<br>legt werden.                                                                                                 |
|-------------------|----------------------------------------------------------------------------------------------------|
| Buchungstext      | In diesem Feld kann ein Standard-Buchungstext für den Lieferanten hinterlegt werden.                                                                                                 |
| UID               | Wird automatisch von der Personenkarte gezogen.                                                                                                    |
| Vergütungsanzeige | Im Dialog G6 noch ohne Funktion.<br>Mit diesem Flagg kann definiert werden, ob eine Vergütungsanzeige<br>gedruckt werden soll. Informationen sind abhängig vom Feld «ab An-<br>zahl» |
| ab Anzahl         | Definition ab welcher Anzahl Rechnungen die Vergütungsanzeige generiert wird. Ist Abhängig vom Feld «Vergütungsanzeige».                                                             |
| Zahlung gesperrt  | Ist dieses Flagg aktiv, werden keine offenen Posten dieses Lieferan-<br>ten in einen Zahlungsvorschlag aufgenommen.                                                                  |
| Diverse           | In Dialog G6 ohne Funktion                                                                                                    |
| Aktiv             | Zeigt, ob der Lieferant aktiv oder inaktiv ist. Inaktive Lieferanten kön-<br>nen nicht bebucht werden, stehen aber in der Suche zur Verfügung.                                       |
| Aktiv             | Zeigt, ob der Lieferant aktiv oder inaktiv ist. Inaktive Lieferanten kön-<br>nen nicht bebucht werden, stehen aber in der Suche zur Verfügung.                                       |

Mit dem Icon «Speichern» wird die Lieferantenkarte gespeichert. Die Erfassung eines Lieferanten ist erst vollständig, wenn auch die Zahlungswege erfasst sind.

#### 3.4 Zahlungswege

Auf einen Lieferanten müssen Zahlungswege hinterlegt werden. Zahlungswege können aktiv oder inaktiv gesetzt werden. Ein Zahlungsweg muss als Default definiert sein. Bei der Erfassung der Zahlungswege stehen folgende drei Zahlungswegarten zur Verfügung:

| Zahlungswegart | Beschreibung                                                                                                    |
|----------------|----------------------------------------------------------------------------------------------------|
| IBAN-Zahlung   | Ist für Zahlungen direkt auf das Bankkonto des Lieferanten. Mit der IBAN-Nr. wird der Lieferant eindeutig erkannt.                                        |
| QR-IBAN        | Mit diesem Zahlungsweg wird der Lieferant eindeutig erkannt. Je nach QR-Code können zusätzliche Informationen für die Belegerfas-<br>sung gelesen werden. |
| VESR-Zahlung   | Ist nicht mehr verfügbar aufgrund der Abschaffung im November 2022. Bestehende Zahlungswege sind als inaktiv hinterlegt.                                  |

#### IBAN und QR-IBAN Zahlungswegarten

Sowohl bei der Zahlungswegart IBAN-Zahlung, als auch bei der QR-IBAN Zahlung, sind im Register «Bank» nur die IBAN Nummer zu hinterlegen. Die Nummer kann dabei mit oder ohne Leerschläge erfasst werden.

Dabei finden Prüfungen auf die korrekte Erfassung und Gültigkeit der hinterlegten Nummer statt. Das Feld «BIC (Swift)» ist nicht zwingend auszufüllen.

| Zahlungsw | veg: QR-IBAN-Zahlun | g, CH31 3077 8142 5302 2200 2 |                      | × | Zahlungsweg: IBAN-Zahlung, C | H51 0028 8288 4339 8640 L |            | ×         |
|-----------|---------------------|-------------------------------|----------------------|---|------------------------------|---------------------------|------------|-----------|
| Allgemeir | n                   |                               |                      |   | Allgemein                    |                           |            |           |
|           | Zahlungswegart      | QR-Iban                       |                      | ٠ | Zahlungswegart               | IBAN-Zahlung              |            | •         |
|           | Aktiv               | <b>2</b>                      |                      |   | Aktiv                        |                           |            |           |
|           | Default             |                               |                      |   | Default                      |                           |            |           |
| Bank      |                     |                               |                      |   | Bank                         |                           |            |           |
|           | IBAN                | CH31 3077 8142 5302 2200 2    |                      |   | IBAN                         | CH510028828843398640L     |            |           |
|           | BIC (SWIFT)         |                               |                      |   | BIC (SWIFT)                  |                           |            |           |
|           |                     |                               | Übernehmen Abbrecher | n |                              |                           | Übernehmen | Abbrechen |

## 4. Berechtigungen

Damit mit der Lieferantenübersicht gearbeitet werden kann, müssen die Berechtigungen richtig gesetzt sein.

#### 4.1 Benutzergruppen

Einer Benutzergruppe werden Benutzer zugeordnet. Auf der Benutzergruppe werden zudem Objektgruppen und Objekte sowie die Methodenberechtigungen vergeben.

Damit ein Benutzer mit der Zahlungsübersicht arbeiten kann, muss eine bestimmte Benutzergruppe zugeordnet sein, welche die benötigten Objektgruppen und Objekte zugeordnet haben.

In der Regel sind dies folgende Benutzergruppen:

- KRE\_Admin
- Kreditoren
- ADR\_Admin

Unter dem Menüpunkt System/Gruppen werden alle definierten Benutzergruppen angezeigt.

| Start $	imes$ Benutzergruppen $	imes$ |                 |
|---------------------------------------|-----------------|
| + Neu 🖉 Bearbeiten 🛈                  | Berechtigungen  |
| kredi                                 | Suchen          |
| Benutzergruppe 🕇                      | Kurzbezeichnung |
| Kreditoren                            | KRE             |

Auf der gewünschten Benutzergruppe (z.B. Kreditoren) müssen über das Icon «Berechtigungen» die Objektgruppe und das Objekt zusammen mit der Methodenberechtigung vergeben werden.

#### 4.2 Berechtigungen

Um die Lieferantenübersicht sowie die restlichen Menüpunkte der Kreditoren zu benutzen, braucht die Rolle «Kreditoren» folgende Berechtigungen:

Finanzbuchhaltung / Kreditoren Stammdaten: Open

Kreditoren / Einrichtung: alles markieren

Kreditoren / Kreditoren: alles markieren

Kreditoren / Zahlungsvorschlag: alles markieren

Die Methodenberechtigungen steuern die effektiven Berechtigungen des definierten Objektes.

| ~ ക | Kreditoren          |
|-----|---------------------|
|     | 😭 Einrichtung       |
|     | 🛱 Kreditoren        |
|     | 😭 Zahlungsvorschlag |
| > 🏯 | Lohn                |

### 5. Index

Allgemein 4 Änderungnachweis 2 Bearbeiten 6 Benutzergruppen 11 Berechtigungen 11 Buchhaltung 5 Erweiterte Suche 5, 6 Inhaltsverzeichnis 3 Lieferanten anzeigen 5 Lieferantenkarte 9 Lieferantenübersicht 5 Menüaufruf 4 Neu 7 Person neu Anlegen 8 Personensuche 7 Zahlungswege 10